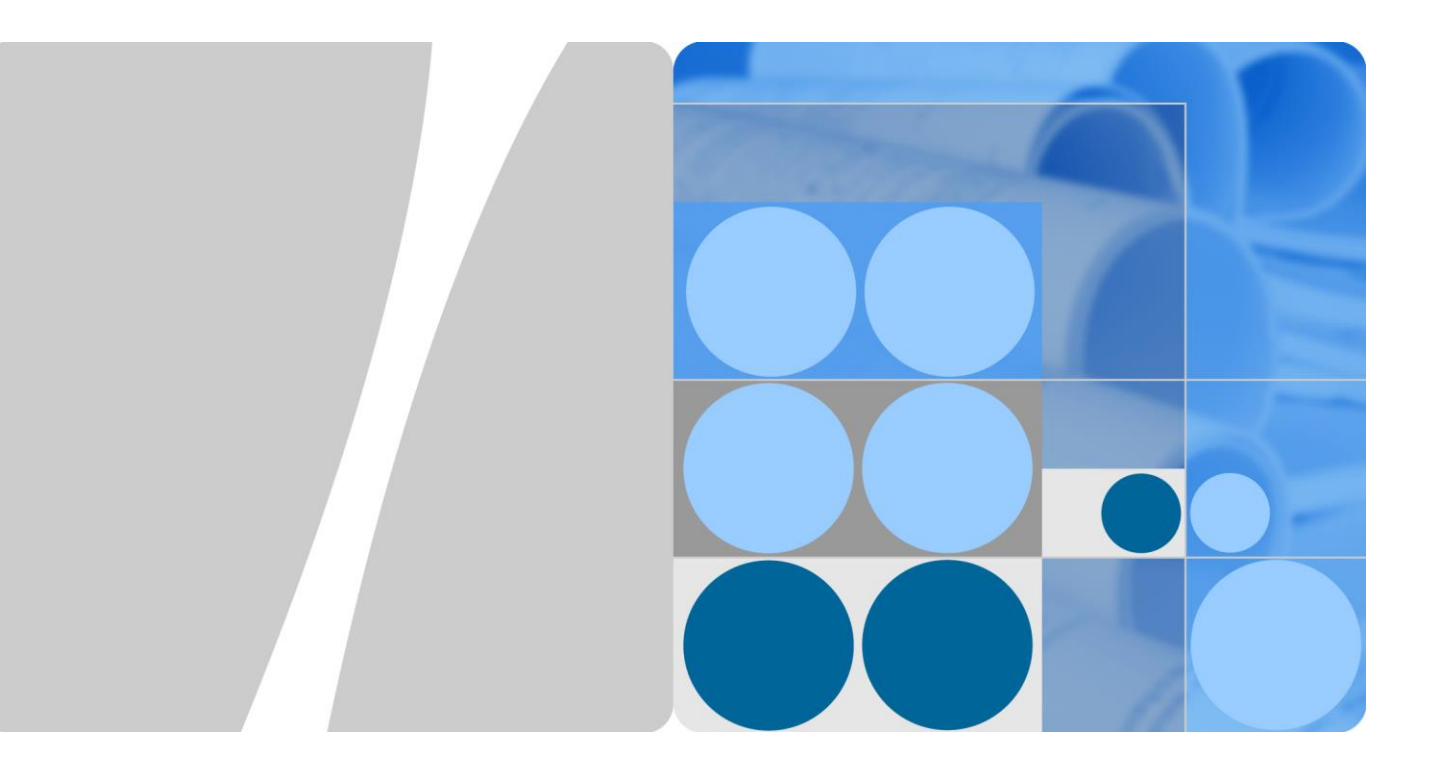

## <sub>瘦客户机 HT1100</sub> 用户使用手册

文档版本01发布日期2022-11-25

目 录

| 1 | 概述         | .3        |
|---|------------|-----------|
|   | 1.1 产品简介   | 3         |
|   | 1.2 产品特点   | 4         |
| 2 | 产品配置       | .5        |
| - | 2.1 硬件配置   | 5         |
|   | 2.2 外观及接口  | 6         |
| 2 | 甘仙抑杦       | a         |
| 5 |            | .,        |
|   | 3.1 具他规格   | 9         |
| 4 | 基本使用1      | 10        |
|   | 4.1 开关机、重启 | 10        |
|   | 4.2 主页面    | 12        |
|   | 4.3 系统设置   | 13        |
| 5 | 云桌面客户端1    | 19        |
|   | 5.1 服务器配置  | 19        |
|   | 5.2 连接云桌面  | 20        |
|   | 5.3 管理账号   | 21        |
| 6 | 结束语2       | <u>22</u> |

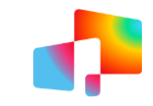

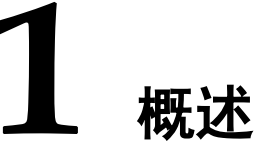

## 1.1 产品简介

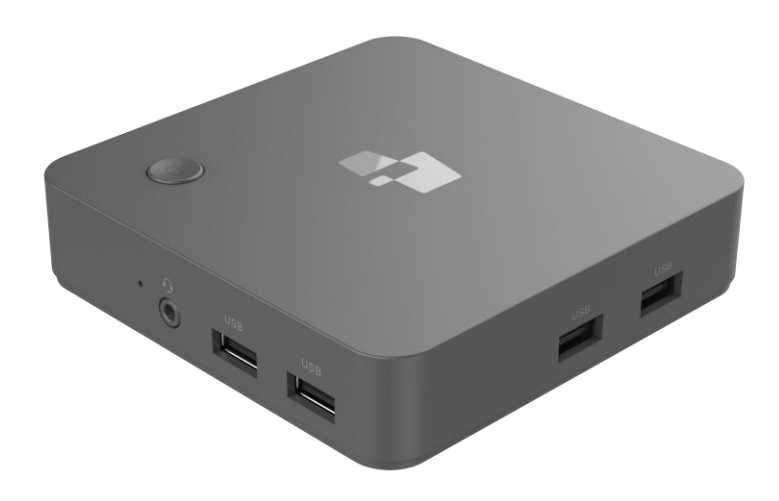

瘦客户机 HT1100 是云桌面服务配套的智能接入终端,集成了 Workspace 云客户端,满足 您对多媒体娱乐、办公、学习、游戏等需求。配套智能终端管理系统,可以有效地管理远程 终端。该产品主要应用于轻量 OA 办公、企业办公、电子教室等领域;采用四核 ARM 架构 A53 处理器,4K 高清显示输出,整机平均功耗小于 5W,全面兼容适配 Workspace 云办公,OA 办 公体验流畅,尽享云端多媒体更高、更快新体验。

主要应用于轻量 OA 办公、企业办公、电子教室等相关场景。

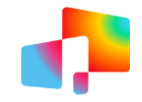

#### 1.2 产品特点

#### \rm 小巧机身,成熟稳重

时尚设计,高品质材质,既玲珑精致又稳重大方,支持背挂、平放放置。

#### 丰富好用,接口齐全

最大 USB3.0\*1、USB2.0\*4、RJ45\*1、3.5mm 耳机孔\*1,HDMI\*1,让外设接入,不再两难。

#### \rm 摆脱线束,随时连接

双频 WiFi, 2.4G/5Gz 双频 WiFi, 更快更稳定, 解放办公空间

#### \rm 环保静音,绿色节能

超低功耗,无风扇设计,节能绿色又环保

#### 4 软硬一体,开箱即用

软硬件一体化设计,预装云桌面客户端,开箱即用

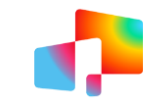

# **2** <sub>产品配置</sub>

## 2.1 硬件配置

HT1100 的主要硬件配置如下:

| 项目     | 描述                          |
|--------|-----------------------------|
| CPU    | ARM Cortex-A53 四核 1.8GHz    |
| GPU    | Mali G31 MP2                |
| 内存     | 2GB LPDDR4                  |
| 存储     | 8GB eMMC                    |
| 视频输出接口 | 1*HDMI,最大支持 4096*2160@ 60hz |
| 音频接口   | 1*Audio in & out 3.5mm 4段   |
| USB 接口 | 1*USB3.0, 4*USB2.0          |
| 有线网络   | 1*10M/100M/1000M RJ45       |
| WIFI   | Wi-Fi 5                     |
| 蓝牙     | Bluetooth 5.0               |
| 安全锁孔   | 1*Kensington 标准             |
| 操作系统   | Android 9.0                 |
| 桌面云协议  | HDP 协议                      |
| 管理系统   | 创维智能终端管理系统                  |
| 散热方式   | 无风扇                         |
| 功耗     | ≤4.5W                       |
| 电源输入   | 12V DC IN                   |

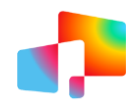

## 2.2 外观及接口

#### 1、背板接口功能

| 背杠 | 反接口图     |                                |
|----|----------|--------------------------------|
|    |          | JSB HDMI LAN CONTRESET         |
| 1  | USB2. 0  | USB2.0 接口,连接 USB 设备(最大电流 0.5A) |
| 2  | HDMI OUT | 连接显示器                          |
| 3  | LAN 🗆    | RJ45 1000M 网口,用于网络连接           |
| 4  | 电源接口     | 电源接口,用于连接电源                    |
| 5  | Reset    | 复位按键                           |

#### 2、 面板接口

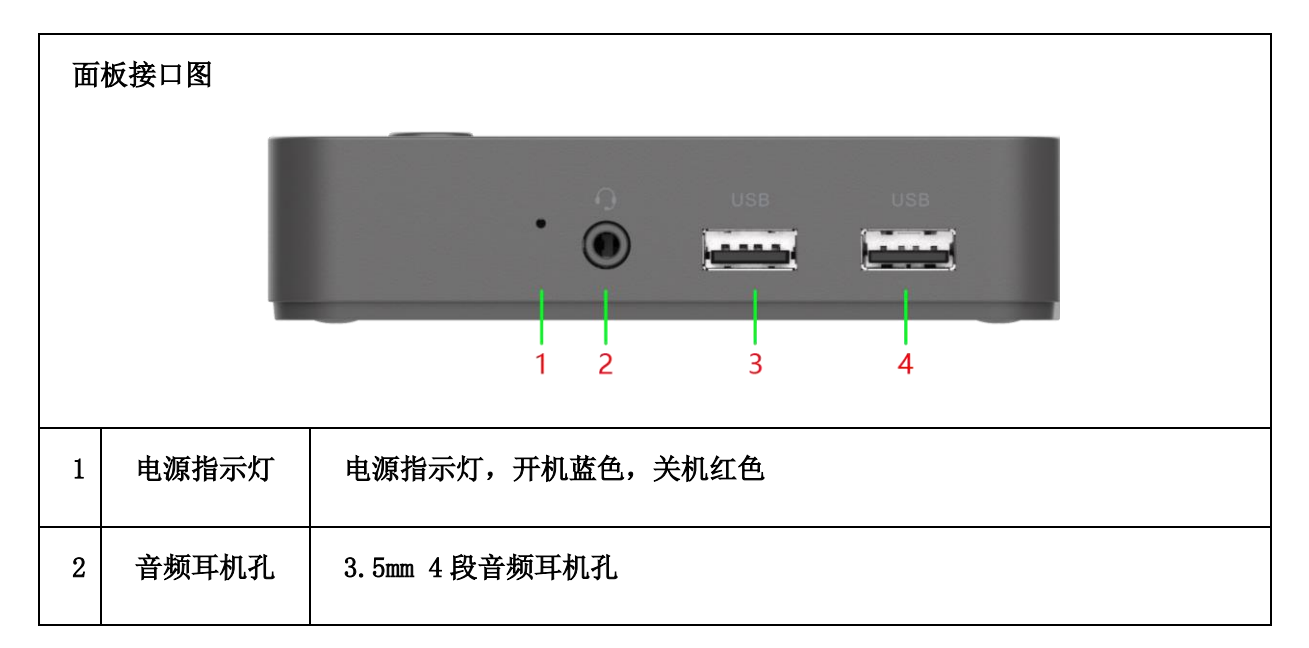

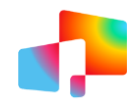

| 3 | USB3. 0 | USB3.0接口,连接 USB 设备  |
|---|---------|---------------------|
| 4 | USB2. 0 | USB2.0 接口,连接 USB 设备 |

#### 3、侧面接口

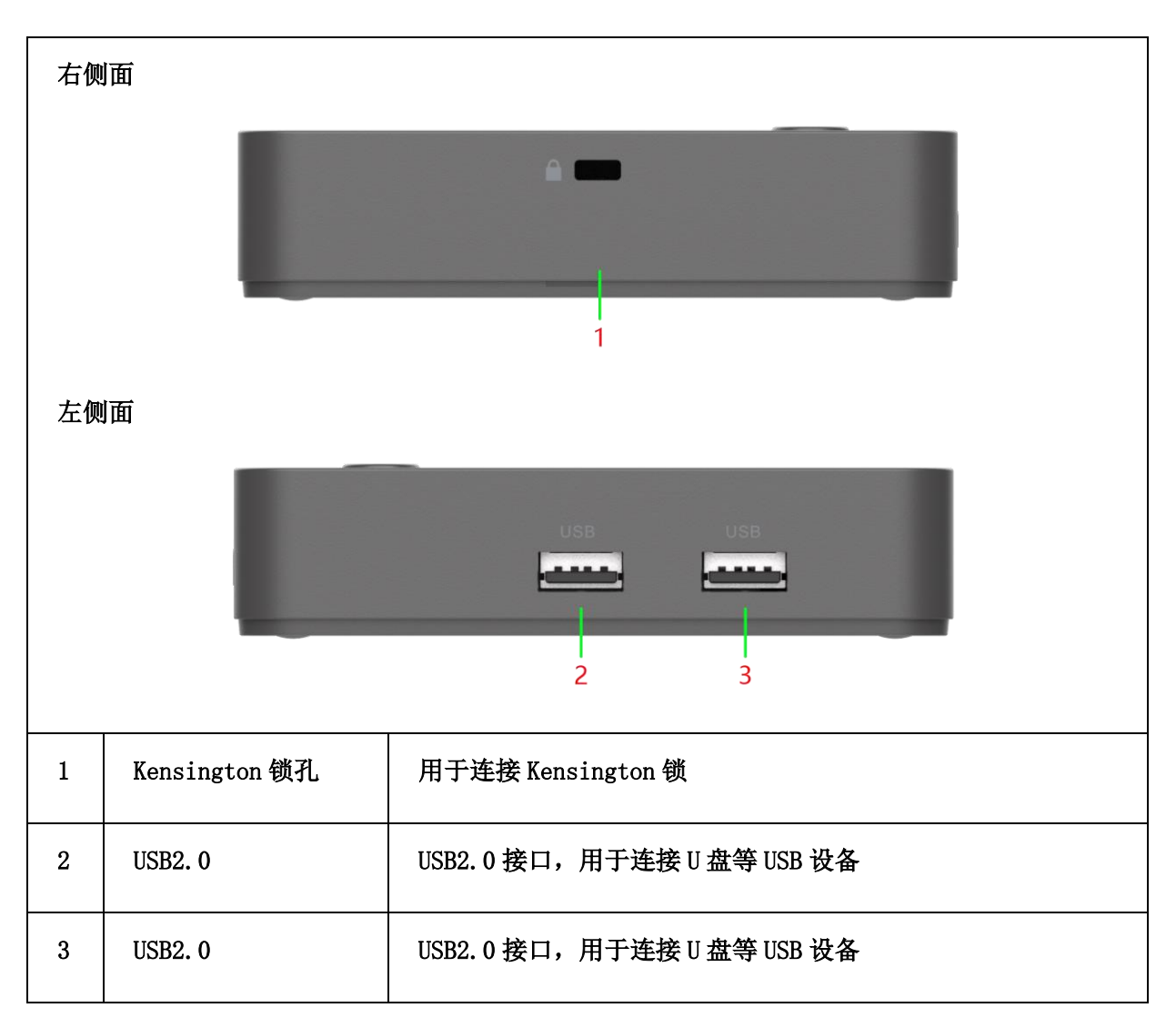

4、顶部接口

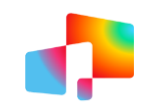

| 1 | 电源开关 | 电源开关按键,短按开关机 |
|---|------|--------------|

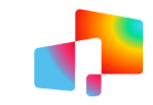

# **3** <sub>其他规格</sub>

## 3.1 其他规格

| 项目   | 描述                             |
|------|--------------------------------|
| 外壳颜色 | 深灰色                            |
| 材质   | 塑料                             |
| 裸机尺寸 | 110mm (W) *110mm (D) *26mm (H) |
| 安装方式 | VESA 安装标准,桌面平放、悬挂、显示器背挂、壁挂     |
| 配件   | 电源、壁挂件;                        |
| 工作温度 | 0℃~45℃                         |
| 存储温度 | -20°C <sup>~</sup> 70°C        |
| 工作湿度 | <90% 无凝结                       |
| 存储湿度 | <95% 无凝结                       |
| 执行标准 | GB4943.1-2011                  |

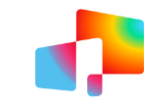

## 4 基本使用

## 4.1 开关机、重启

#### 4.1.1 开机

连接电源适配器,按电源按键,HT1100 开机。开机时,前面板电源指示灯由淡红色变成 绿色灯。

#### 4.1.2 关机

HT1100 处于正常工作状态,有两种方法关机;

(1) HT1100 开机后, 按电源键, HT1100 将快速进入关机模式

(2)通过主页面"电源"图标进入电源界面点击"关机"进入关机模式,如图 4.1、图 4.2; 点击"电源"按钮,弹出"电源"界面,点击"关机"进入关机模式。

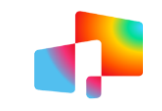

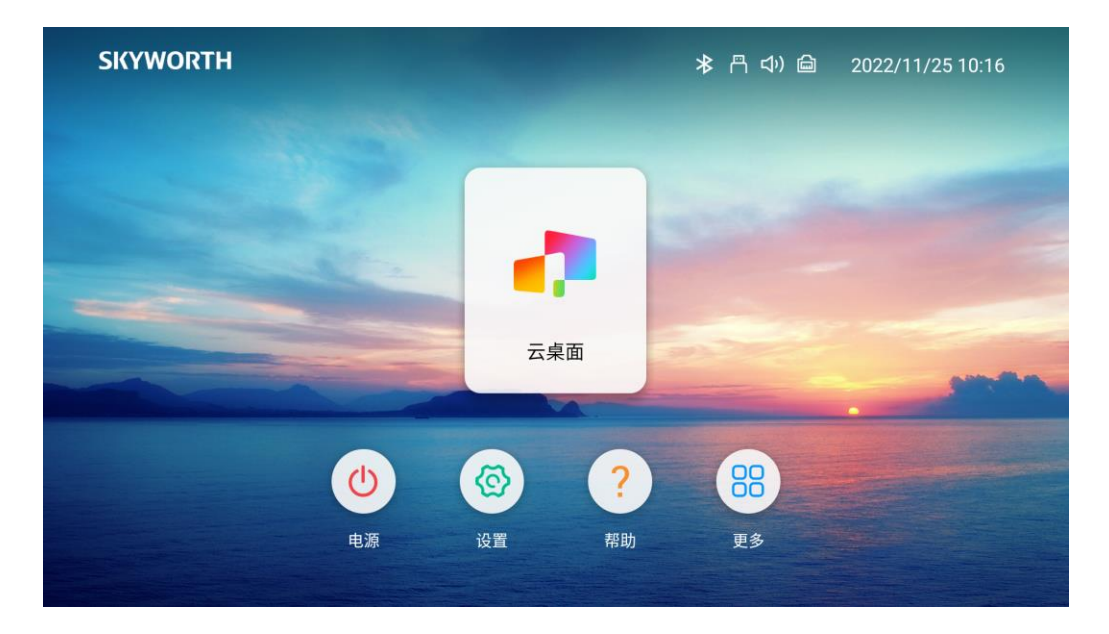

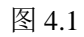

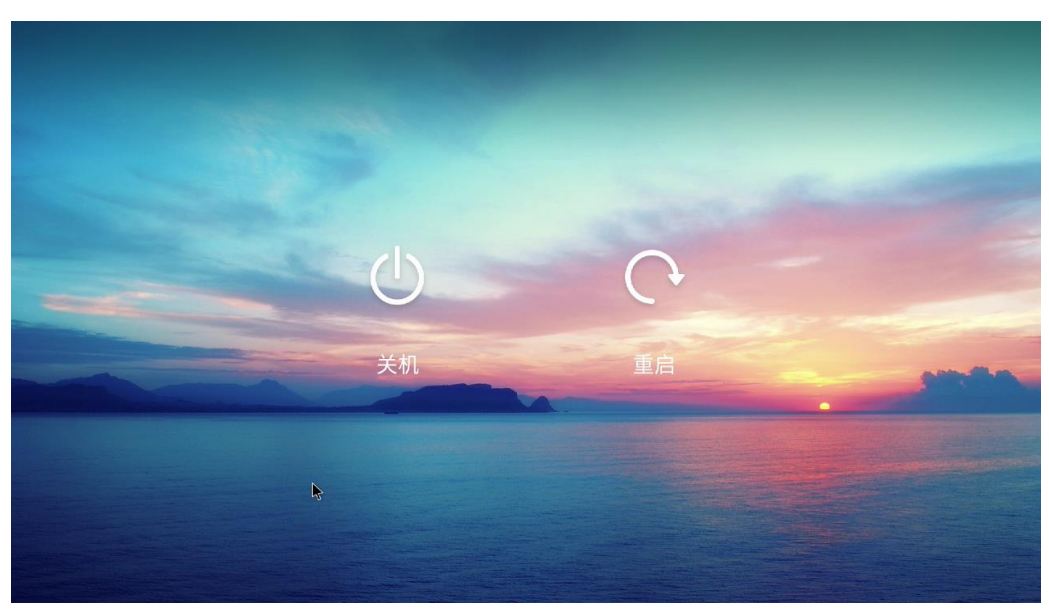

图 4.2

#### 4.1.3 重启

HT1100 处于正常工作状态。通过主页面"电源"图标进入电源界面点击"重启"进入重 启模式,如下图 4.3;点击"重启"按钮,HT1100 即将重启。

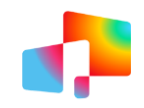

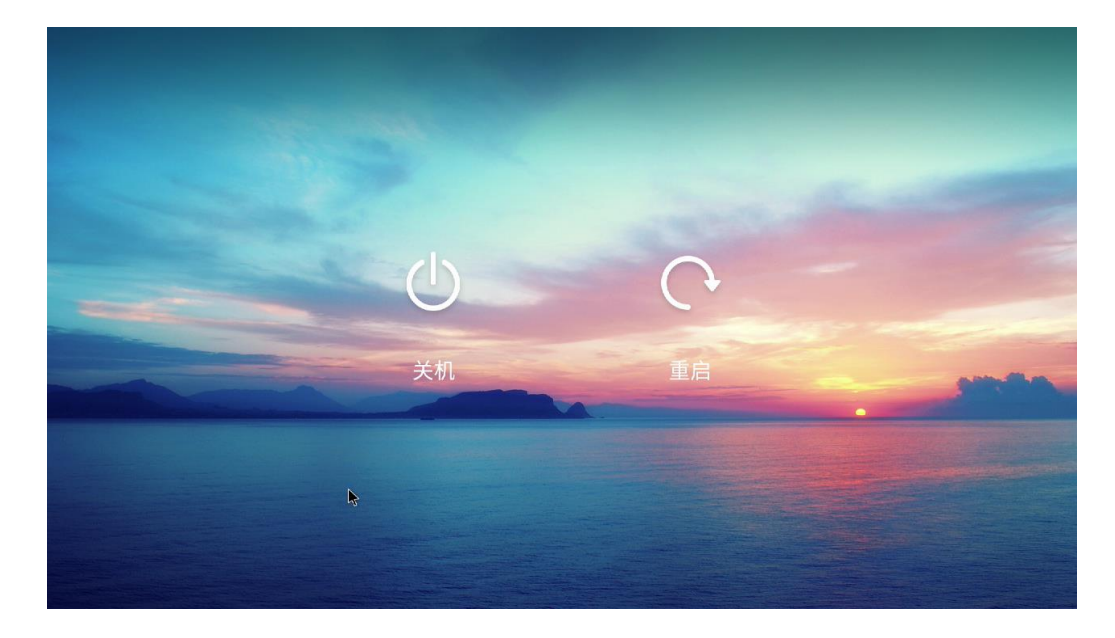

图 4.3

## 4.2 主页面

HT1100 开机将自动启动云桌面客户端,见图 4.4。通过点击鼠标右键,可以弹出云桌面 客户端,进入到系统主页面,见图 4.5。通过主页面的按钮,可以进行"打开云桌面客户端"、 "系统设置"等功能。

|                   |   | https://121.37.8.191 | 0 | × |
|-------------------|---|----------------------|---|---|
| 企业ID              |   |                      |   |   |
| ද<br>උ            | 8 |                      |   |   |
| <b>日初公录</b><br>登录 |   |                      |   |   |
|                   |   |                      |   |   |
| 忘记蜜码 切换企业ID       |   |                      |   |   |

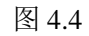

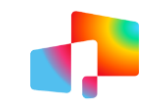

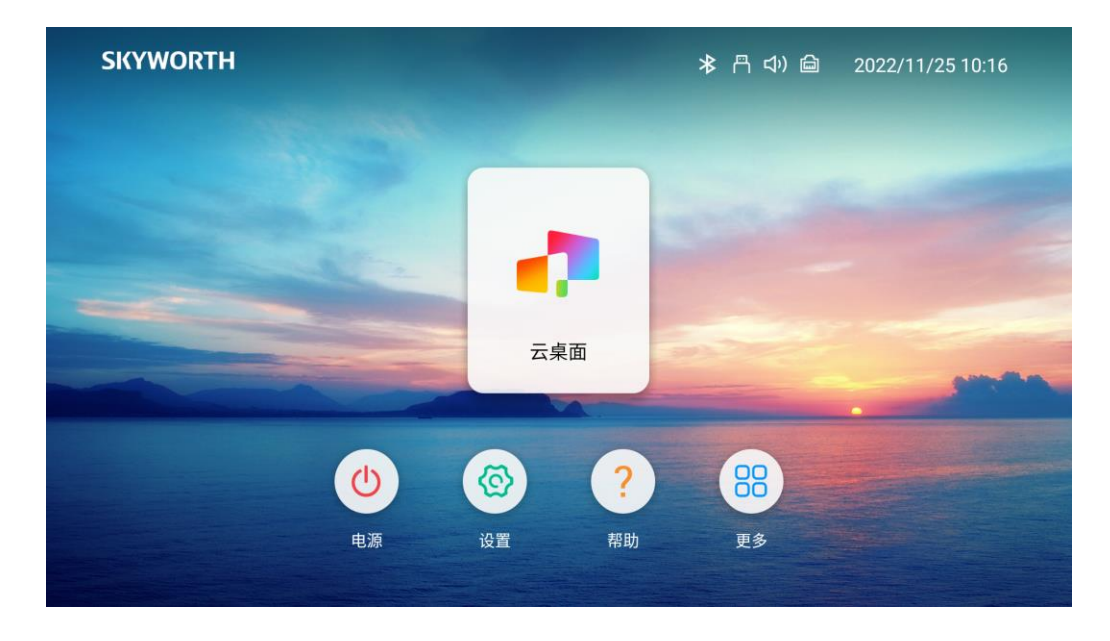

图 4.5

#### 4.3 系统设置

#### 4.3.1 网络

主要功能: Wi-Fi、有限网络、PPPoE 拨号设置;

| 设直                     |                                      | 2022/8/29 17: |
|------------------------|--------------------------------------|---------------|
| (…) 网络                 | Wi-Fi                                |               |
| * 蓝牙                   | ──────────────────────────────────── | >             |
| ☆ 个性化                  | 本地网络                                 | ✓             |
| □ 存储管理                 | 本地网络设置                               |               |
| ③ 应用程序管理               | РРРоЕ                                |               |
| T <sub>ac</sub> 语言和输入法 |                                      |               |
| ① 日期和时间                |                                      |               |
|                        |                                      |               |

#### 4.3.2 蓝牙

主要功能: 启停蓝牙、蓝牙配对;

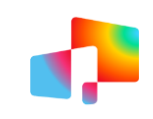

| 2022/8/29 17:32 |  |
|-----------------|--|
|                 |  |
| >               |  |
|                 |  |
|                 |  |
|                 |  |
|                 |  |
|                 |  |
|                 |  |

## 4.3.3 个性化

主要功能:鼠标设置、分辨率设置、刷新率设置

| 设     | 置      |        | 2022/8/29 17:32 |
|-------|--------|--------|-----------------|
| ((*)) | 网络     | 左手用鼠标  |                 |
| *     | 蓝牙     | 鼠标指针速度 | >               |
| Ϋ́    | 个性化    | 分辨率    | 1920 x 1080 ∨   |
| D     | 存储管理   | 刷新率    | 60 Hz 🗸         |
| 33    | 应用程序管理 |        |                 |
| Tabe  | 语言和输入法 |        |                 |
| G     | 日期和时间  |        |                 |

### 4.3.4 存储管理

主要功能:查看瘦客户机磁盘使用情况

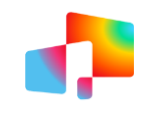

#### 瘦客户机 HT1100 用户使用手册

| ×н      | , -, -,, -, -,, -,                    |
|---------|---------------------------------------|
| (…) 网络  |                                       |
| ×       |                                       |
|         | 可用空间<br>3.80 GB                       |
|         | □ □ □ □ □ □ □ □ □ □ □ □ □ □ □ □ □ □ □ |
|         | 缓存数据<br>6.37 MB                       |
|         | 其他<br>1.75 MB                         |
| ① 日期和时间 |                                       |

## 4.3.5 应用程序管理

主要功能:查看系统应用程序运行情况

| 2022/8/29 17:34 |      |                               |        | 以              |
|-----------------|------|-------------------------------|--------|----------------|
| 全               | 正在运行 | 已下载                           |        |                |
| 84 MB           |      | 设置 1 个进程和 0 个服务               | 网络     | ((**))         |
| 7.0 MB<br>24:57 |      | froidlogic 系统<br>1 个进程和 2 个服务 | 蓝牙     | *              |
| 12 MB<br>24:56  |      | CrmAgent<br>1 个进程和 1 个服务      | 个性化    | Ϋ́             |
| 16 MB<br>25:03  |      | 蓝牙<br>1 个进程和 10 个服务           | 存储管理   | D              |
| 27 MB<br>25:05  |      | 系统界面<br>1 个进程和1 个服务           | 应用程序管理 | ( <del>]</del> |
| 8.7 MB<br>24:57 |      | CTRegService<br>1 个进程和1 个服务   | 语言和输入法 | Tabe           |
| 13 MB<br>25:02  |      | 拼 谷歌拼音输入法<br>1个进程和1个服务        | 日期和时间  | C              |
|                 | RAM  |                               |        |                |

## 4.3.6 语言和输入法

主要功能:语言设置、键盘和输入法设置

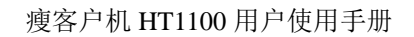

| 设置             |        | 2022/8/29 17:3 |
|----------------|--------|----------------|
| 🗔 存储管理         | 选择语言   | >              |
| ③ 应用程序管理       | 键盘和输入法 | >              |
| T 语言和输入法 💙     |        |                |
| ① 日期和时间        |        |                |
| <b>冷</b> 。高级设置 |        |                |
|                |        |                |
| ◎ 关于           |        |                |

#### 4.3.7 日期和时间

主要功能: 日期时间设置、时间自动同步配置

|           | 2022/0/29 17.30                    |
|-----------|------------------------------------|
| 自动确定日期和时间 | 使用网络上的时间 ✔                         |
| 时间服务器     | 2.android.pool.ntp.org >           |
|           |                                    |
| 选择时区      | GMT+08:00, 中国标准时间 >                |
|           |                                    |
|           |                                    |
|           |                                    |
|           | 自动确定日期和时间<br>时间服务器<br>修改时间<br>选择时区 |

#### 4.3.8 高级设置

高级设置:配置是否运行安装应用、系统升级等功能。(此处需管理密码,请咨询相关技术运维人员)

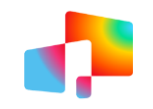

| 设          | 2日1日1日1日1日1日1日1日1日1日1日1日1日1日1日1日1日1日1日1 |        | 2022/8/29 17:37 |  |  |
|------------|-----------------------------------------|--------|-----------------|--|--|
| ſ°         | 存储管理                                    | ADB    | $\checkmark$    |  |  |
|            | 应用程序管理                                  | 允许安装应用 |                 |  |  |
| Тавс       | 语言和输入法                                  | 系统升级   |                 |  |  |
| Ċ          | 日期和时间                                   | 修改密码   |                 |  |  |
| <b>₽</b> ¢ | 高级设置                                    |        |                 |  |  |
| ţ          | 恢复出厂                                    |        |                 |  |  |
|            | 关于                                      |        |                 |  |  |
|            |                                         |        |                 |  |  |

## 4.3.9 恢复出厂

主要功能:清除配置信息,恢复出厂功能。

| 设置                                                                                                    | 2022/8/29 17:37                                                         |
|----------------------------------------------------------------------------------------------------|-------------------------------------------------------------------------|
| <ul> <li>□ 存储管理</li> <li>③ 应用程序管理</li> <li>□ 语言和输入法</li> <li>① 日期和时间</li> <li><b>%</b> 高级设置</li> <li>◎ 恢复,出厂</li> <li>◇ 关于</li> </ul> | 此操作会清除您系统内存设备中的所有数据,包括:<br>1.系统及应用数据和设置<br>2. 已下载的应用<br><sup>重置系统</sup> |

#### 4.3.10 关于

主要功能:显示版本信息

#### 瘦客户机 HT1100 用户使用手册

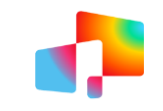

| 设置             |        | 2022/8/29 17:38   |
|----------------|--------|-------------------|
| 🗔 存储管理         | 硬件版本   | 1850              |
| ③ 应用程序管理       | 软件版本   | 1.01.01           |
| ∏。 语言和输入法      | 用户ID   | 347               |
| ① 日期和时间        | MAC 地址 | 00:11:22:33:44:99 |
| <b>冷</b> 。高级设置 | 序列号    | 12345667788989999 |
| ◎ 恢复出厂         | 型号     | SKY-T3200         |
| □ 关于  >        | (+)77  |                   |

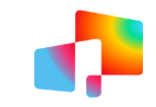

## **5** 云桌面客户端

#### 5.1 服务器配置

首次使用时,需对云服务器信息进行配置,见图 5.1,输入服务器地址、企业 ID、服务器名称进行保存。

配置成功后,如需要修改或增加服务器地址,可以点击右上角的服务器配置按钮,在弹出的"服务器地址"配置页面进行增加、修改、删除服务器地址配置。见图 5.2.

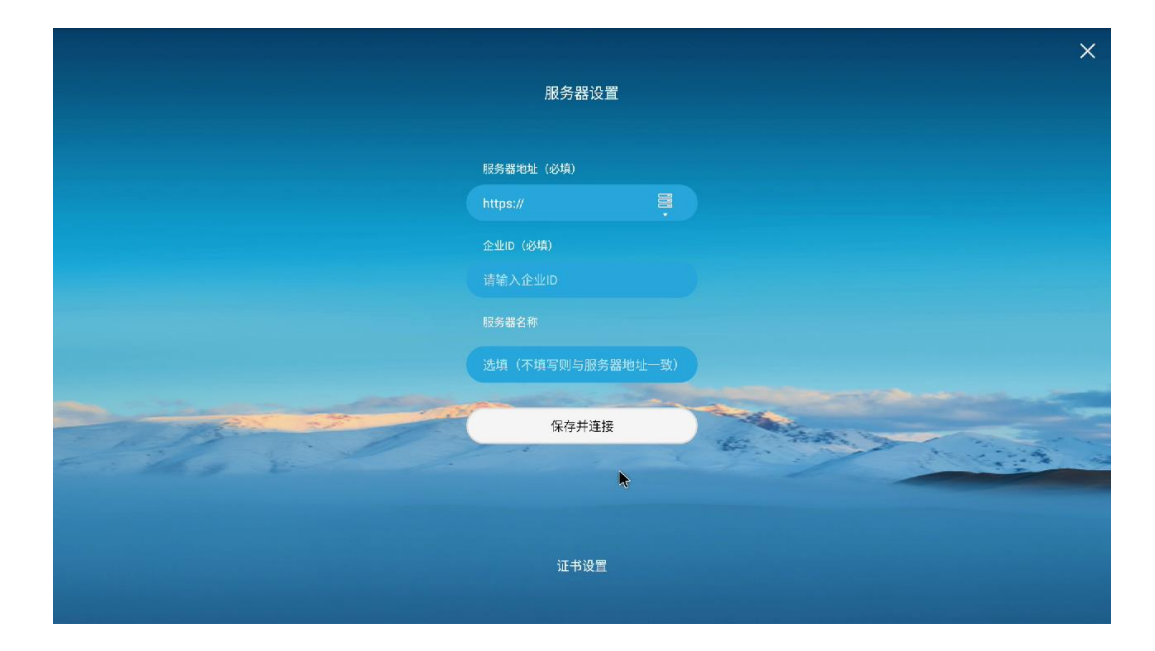

图 5.1

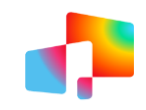

#### 瘦客户机 HT1100 用户使用手册

|                            | https://121.37.8.191 🖹 🙆 🗙 |
|----------------------------|----------------------------|
| 服务器地址                      |                            |
| 🗐 https://121.37.8.191 🖉 🗇 |                            |
| + 新增服务器                    |                            |
|                            |                            |
| $\stackrel{(\times)}{}$    |                            |
| 忘记密码 切换企业ID                |                            |
|                            |                            |

图 5.2

## 5.2 连接云桌面

配置好服务器后,开机将显示云桌面登录页面,见图 5.2,输入用户名和密码后,登录 云桌面。可通过配置"自动登录",记住用户名和密码,下次开机将自动登录云桌面。

| <i>6</i>               |         | https://121.37.8.191 🗃 | 0 | × |
|------------------------|---------|------------------------|---|---|
| 企业ID                   |         |                        |   |   |
| ♀<br>合 密码<br>↓<br>自动受录 | ®<br>0- |                        |   |   |
| 登录                     |         |                        |   |   |
|                        |         |                        |   |   |
| 忘记密码 切换企业              | D       |                        |   |   |

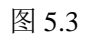

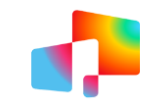

## 5.3 管理账号

按 5.2 步骤,完成用户名和密码登录,可以在桌面选择界面的左上方,用户名处点击, 进行账户管理,包括退出账号、修改密码、问题反馈等。见图 5.4.

| 훭 skyworth01 🖌                   | 8       | - 11 - 11 - 11 - 11 - 11 - 11 - 11 - 1 |      |       | × |
|----------------------------------|---------|----------------------------------------|------|-------|---|
|                                  |         |                                        |      |       |   |
| skyworth01<br>┣ 退出帐 <sup>;</sup> |         |                                        |      | +     |   |
| <b>台</b> 修改密码 有                  | 效期 16 天 | 11                                     |      |       |   |
| 🕣 安全设置 🖕                         | >       |                                        | ● 就緒 | ● 待连接 |   |
| ⑦ 问題反馈                           | >       |                                        |      |       |   |
| 日志上报                             |         |                                        |      |       |   |
| 1 版本更新                           |         | -                                      |      |       |   |
| ① 帮助与支持                          | >       | 04                                     |      |       |   |
|                                  |         | •                                      |      |       |   |
|                                  |         |                                        |      |       |   |
|                                  |         |                                        |      |       |   |

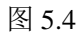

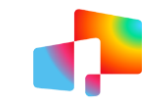

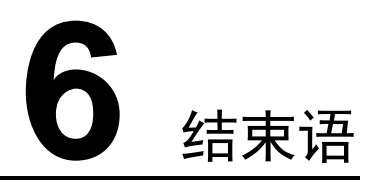

本文档主要是针对 HT1100 产品操作指导的简要概述,主要是描述如何开机、桌面操作、 系统设置及连接云桌面进行办公等操作。该文档中的附图可能会与实际软件有些差异,如有 不足之处或不明之处,还请与相关运维人员联系并请求帮助。